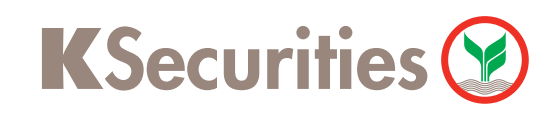

## การแลกเปลี่ยนสกุลเงินต่างประเทศ ผ่านเว็บไซต์ KS TRADE

### 1 เข้าสู่ระบบ KS TRADE

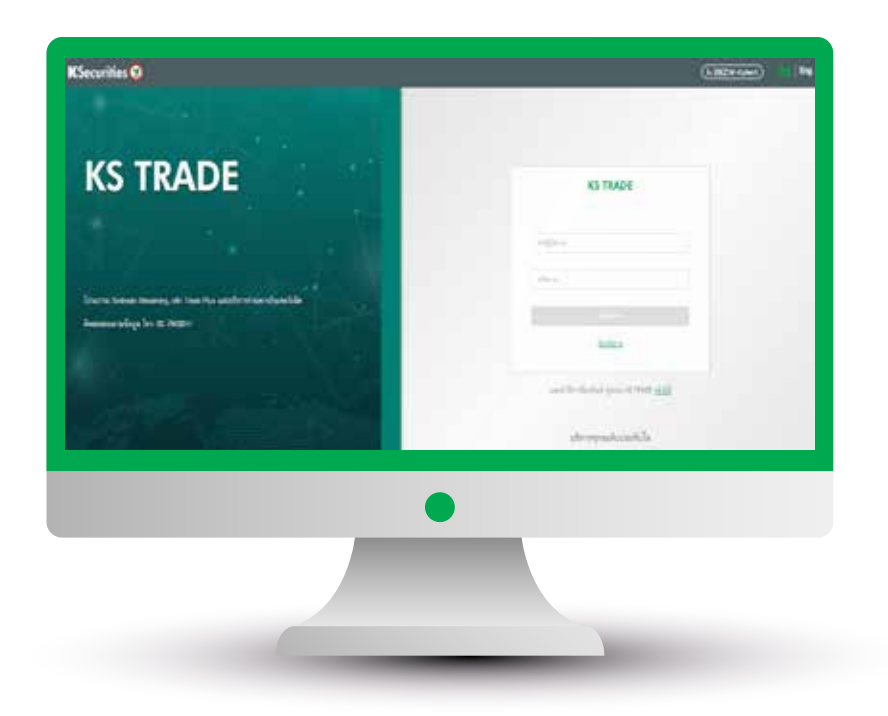

(2) เลือก "บริการออนไลน์"

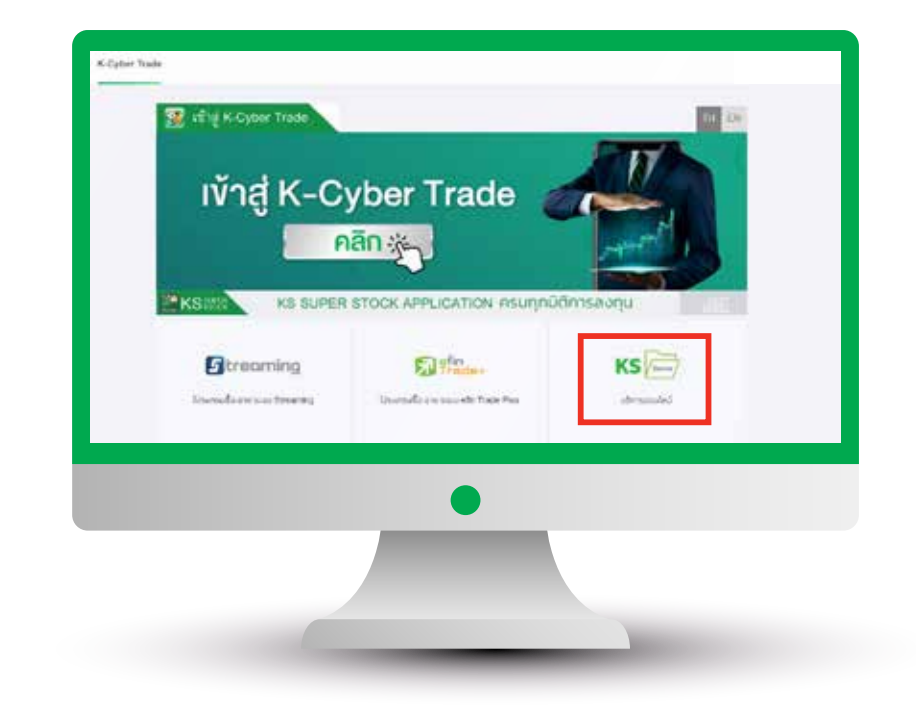

3 ระบุรหัส SMS OTP

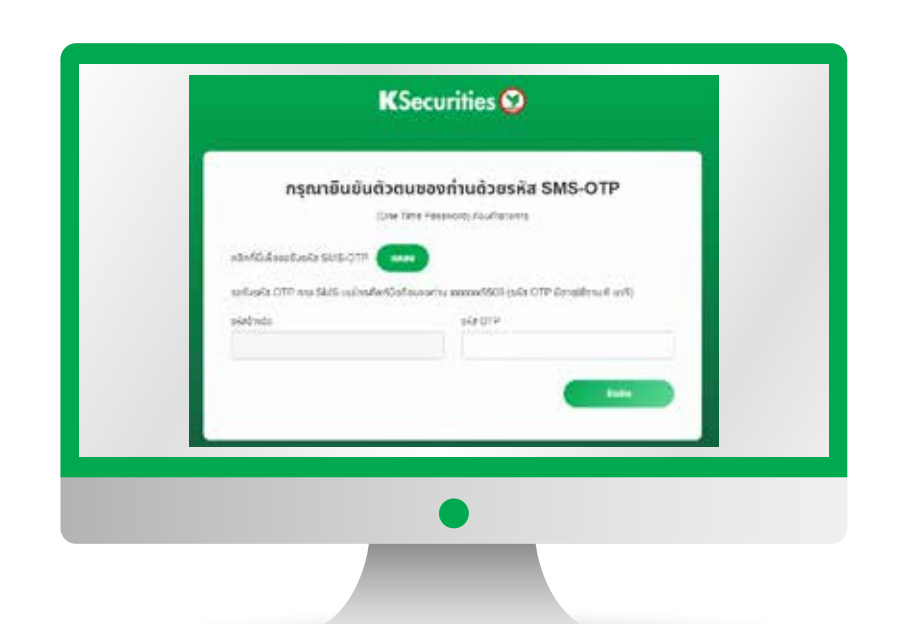

🕘 ຣະບຸ KS PIN

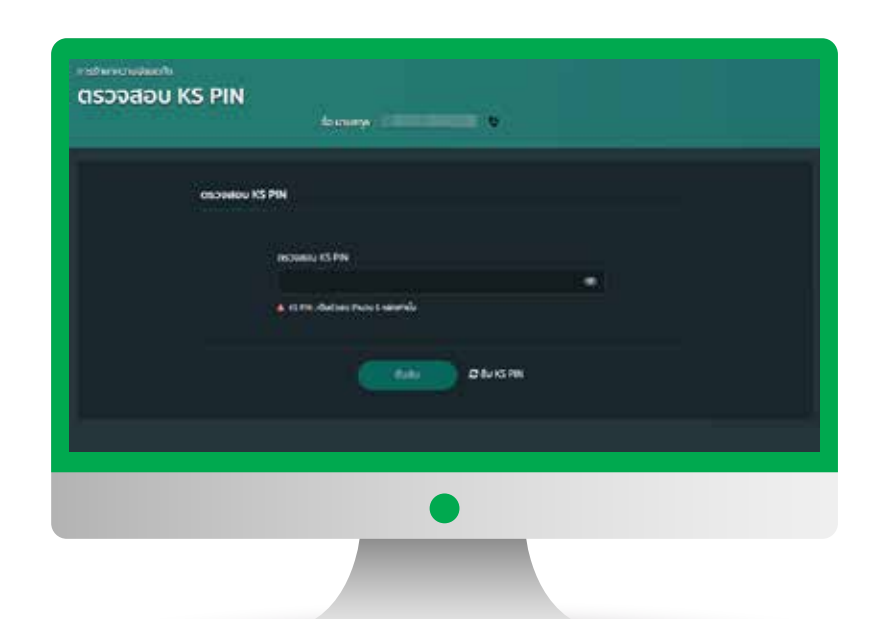

#### (5) เลือก "แลกเปลี่ยนสกุลเงินต่างประเทศ"

| Han-cou-lou         |               |                        |                             |
|---------------------|---------------|------------------------|-----------------------------|
| 10 migesterms       | (a)           | (1) homenees           | (B) forbaldet trees         |
| Romwing5            |               |                        |                             |
| -                   | d mound       | (B) were the h         | (B) <del>descentation</del> |
| (E) residential     |               | (1) and an application |                             |
| angunännbwidmuis me |               |                        |                             |
| magfaradatar        | d freedomen   | (S) million main       | · · ····                    |
| (P) mensereinten    |               |                        | All and a second            |
| Robylesquile        |               |                        |                             |
| (2) mytempter       | b detter tart | C Salarangela          |                             |
|                     |               |                        |                             |
|                     |               |                        |                             |
|                     |               | -                      |                             |
|                     |               |                        |                             |
|                     |               |                        |                             |

(6) เลือกบัญชีต้นทาง ปลายทาง ประเทศและ สกุลเงินปลายทาง จากนั้นระบุจำนวนเงิน ที่ต้องการและกด "ถัดไป"

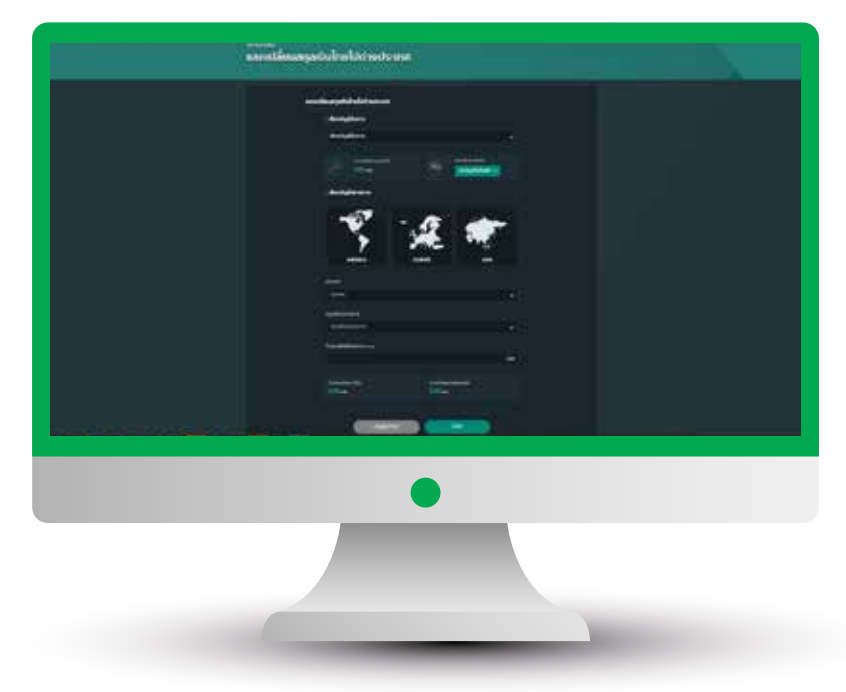

คู่มือการแลกเปลี่ยนสกุลเงินต่างประเทศ(เวอร์ชัน 01/2024) 1

### **K**Securities 💓

# การแลกเปลี่ยนสกุลเงินต่างประเทศ ผ่านเว็บไซต์ KS TRADE

กรณีเลือก สกุลเงิน USD, EURO, และ HKD จะ สามารถเห็นอัตราแลกเปลี่ยน แบบ real time ได้ (อัตราแลกเปลี่ยนอาจมีการเปลี่ยนแปลงทุกๆ 1 นาที)

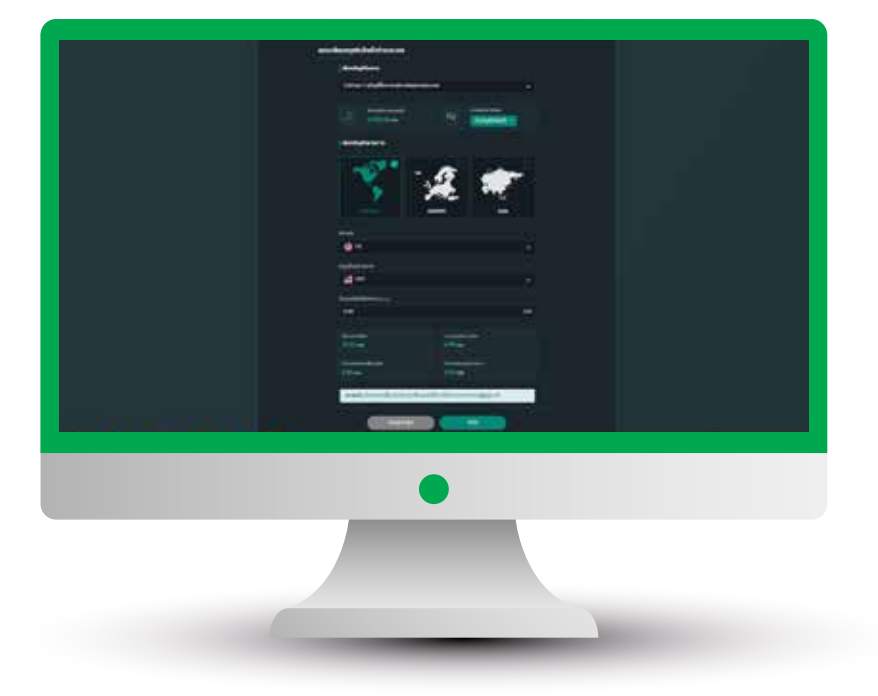

(9) หน้าจอแสดงสถานะคำงอทำการงองท่าน สำเร็จ สามารถตรวจสอบความถูกต้อง โดยกด "ดูรายละเอียด"

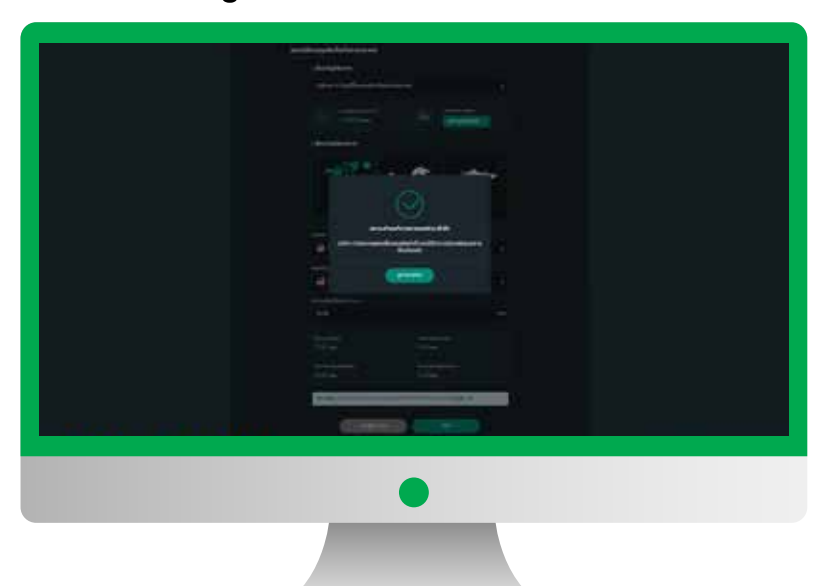

(8) ตรวจสอบข้อมูลและกด "ยืนยันการส่งข้อมูล"

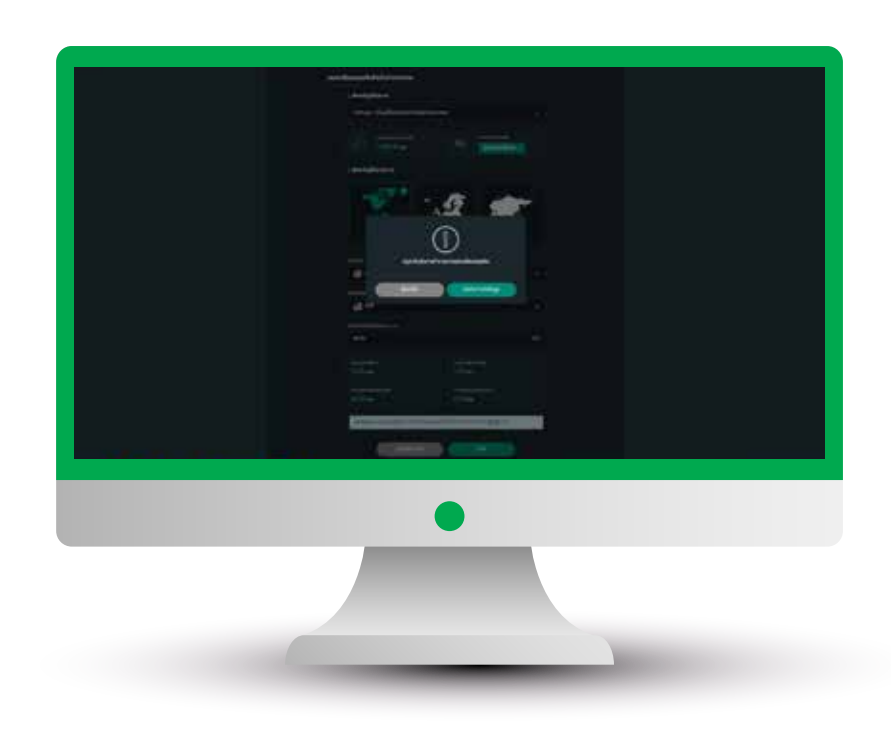

10 หน้าจอแสดงการทำรายการสำเร็จ

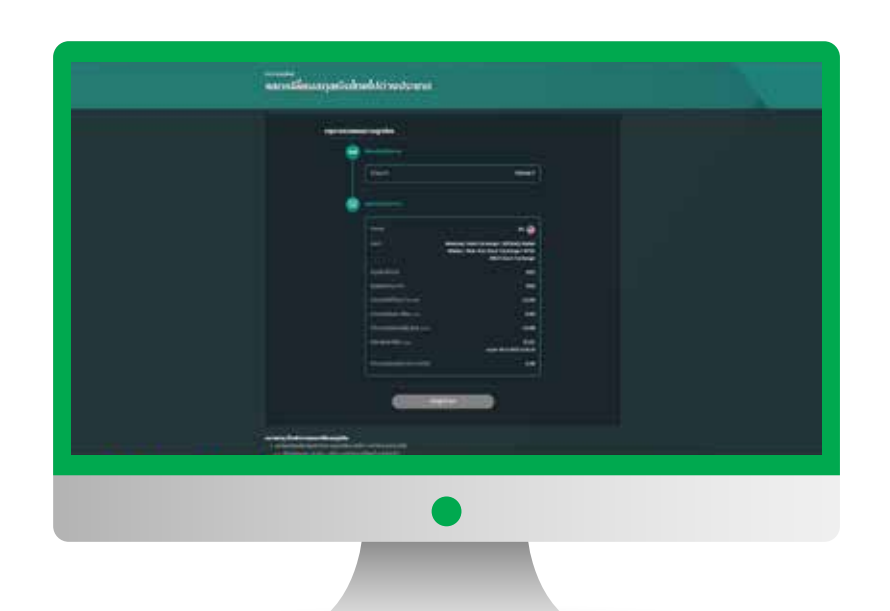

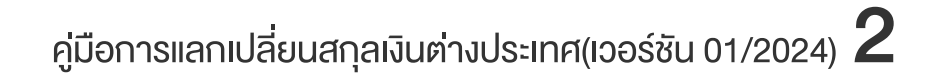